Promoting the **QUALITY OF MEDICINES** Plus

# PCT NTD Dashboard-Operations Manual

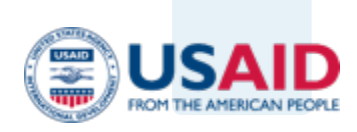

Sep 2021

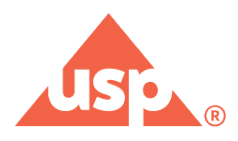

#### **Contact Information**

Promoting the Quality of Medicines Plus Program United States Pharmacopeia 12601 Twinbrook Parkway Rockville, MD 20852 USA Tel: +1-301-816-8166 Fax: +1-301-816-8374 Email: <u>PQMplus@USP.org</u>

This document is made possible by the generous support of the American people through the U.S. Agency for International Development (USAID) Cooperative Agreement No. AID-7200AA19CA00025. The contents are the responsibility of U.S. Pharmacopeial Convention (USP) and do not necessarily reflect the views of USAID or the United States Government.

#### About PQM+

The Promoting the Quality of Medicines Plus (PQM+) Program is a five-year cooperative agreement between USAID and USP to sustainably strengthen medical product quality assurance systems in lowand middle-income countries. The program works to improve medical product quality through crosssectoral and systems strengthening approaches and the application of international quality assurance standards across the pharmaceutical system. By sharing scientific expertise and providing technical support and leadership, PQM+ helps create resilient and robust local health systems that address diseases such as HIV/AIDS, tuberculosis, malaria, and neglected tropical diseases, as well as improve maternal, newborn, and child health.

#### **Suggested Citation**

This document may be reproduced if credit is given to PQM+. Please use the following citation:

PQM+. 2021. PCT NTD Dashboard – Operations Manual. Submitted to the U.S. Agency for International Development by the PQM+ Program. Rockville, MD: U.S. Pharmacopeial Convention.

### **Document Information**

| Category             | Information                                           |
|----------------------|-------------------------------------------------------|
| Document Owner       | The U.S. Pharmacopeial Convention - PQM+              |
| Project              | PCT NTD Dashboard                                     |
| Document             | PCT-NTD-Dashboard – Operations Manual                 |
| Document Version     | 1.0                                                   |
| Document Owner       | Promoting the Quality of Medicine Plus (PQM+) Program |
| Classification level | Draft                                                 |
| Identifier           | PQM+ - Operations Manual                              |
| Author(s)            | PQM+                                                  |
| Approver(s)          | PQM+                                                  |
| Issue Date           | 10-Sep-2021                                           |
| Distribution         | All subscribers                                       |

## **Document Review Information**

| Review Date | Reviewer Name | Version | Reference / Evidence |
|-------------|---------------|---------|----------------------|
|             |               |         |                      |
|             |               |         |                      |
|             |               |         |                      |

## **Document Revision History**

| Author | Date | Version | Description (Change made, Sec Ref, CR#) |
|--------|------|---------|-----------------------------------------|
|        |      |         |                                         |
|        |      |         |                                         |
|        |      |         |                                         |
|        |      |         |                                         |
|        |      |         |                                         |
|        |      |         |                                         |

## Table of Contents

| Acknowledgments                                        | 3   |
|--------------------------------------------------------|-----|
| Definition of Terms, Acronyms, and Abbreviations       | 4   |
| 1. PCT NTD Dashboard Overview                          | . 5 |
| 1.1. Users' Roles                                      | . 5 |
| 2. Getting Started                                     | . 6 |
| 2.1. Graphical User Interfaces (GUI)                   | . 6 |
| 2.1.1. Get Familiarized with Graphical User Interfaces | . 6 |
| 3. General Public Core Functions/Features              | 14  |
| 3.1. Search PCT NDT Product                            | 14  |
| 7. General Instructions                                | 22  |
| 8. Support                                             | 23  |

## List of Appendices

| Appendix # | Appendix Name | Page # |
|------------|---------------|--------|
|            |               |        |
|            |               |        |
|            |               |        |
|            |               |        |

### Acknowledgments

Many thanks to USAID/ OHS for their support in seeing to the development of this online PCT NTD Dashboard

- Alison Collins, Health Systems Advisor, USAID
- Elisabeth Ludeman, Senior Pharmaceutical Management Advisor, USAID
- Tobey Busch, Senior Pharmaceutical Management Advisor, USAID
- Poorna Rama Subramanian, Program Assistant, USAID

Also, special thanks to stakeholders/partners and USP/PQM+ program leadership and my colleagues for their support and technical input during the development of the PCT NTD Dashboard

- Hye Lynn Choi, Technical Officer, Prequalification Unit/NTD, WHO, Geneva, Switzerland
- Ramón H. Crespo, Knowledge & amp; Project Management Officer Global Drug Facility (GDF).
- Stop TB Partnerships, Geneva, Switzerland
- Ms. Joyce Bakka, Contracts Manager at UNICEF Supply Division, Copenhagen, Denmark
- Wale Ajose | Head of Access (NTD), Drugs for Neglected Diseases initiative (DNDi), Geneva, Switzerland
- Dessislava Tarlon, Unitaid Chagas disease Project, Geneva
- Jude Nwokike, Senior Director, PQM+
- Lawrence Evans, III, Technical Director, PQM+
- Souly Phanouvong, Senior Technical Advisor, USP/PQM+
- Poonam Kakani, Program Manager, PQM+
- Muhammed Asghar, Consultant Developer
- Danial Muhammed, Consultant Developer
- Christopher Dunn, Senior Scientist I Digital & Innovation, USP
- Michael Bannach, Manager, Software Configuration & Support Application Development, USP
- Patrick McAuliffe, Senior Business Relationship Manager IT Administration, USP
- Timothy Nwogu, Technical Advisor, RB-PMS, PQM+

## Definition of Terms, Acronyms, and Abbreviations

| CSV    | Comma-Separated Values/Coma Delimited Values    |
|--------|-------------------------------------------------|
| EML    | Essential Medicines List                        |
| GUI    | Graphical User Interface                        |
| INN    | International Nonproprietary Name               |
| PCT    | Preventive Chemotherapy                         |
| LMIC   | Low-middle Income country                       |
| NTD    | Neglected Tropical Diseases                     |
| MRA    | Medicines Regulatory Authority                  |
| NMRA   | National Medicines Regulatory Authority         |
| PQM    | Promoting the Quality of Medicines program      |
| PQM+   | Promoting the Quality of Medicines Plus Program |
| PMS    | Post Marketing Surveillance                     |
| PMQS   | Post Marketing Quality Surveillance             |
| QA     | Quality Assurance                               |
| QC     | Quality Control                                 |
| RB-PMS | Risk-based Post-marketing Surveillance          |
| USP    | United State Pharmacopeia                       |
| WHO    | World Health Organization                       |

### 1. PCT NTD Dashboard Overview

Limited information and data available in public domain on source (country of origin, manufacturer, supplier, distributor), dosage forms and strengths, legal status, guality, availability, shortage, and price of preventive chemotherapy (PCT) NTD medicinal products for both APIs and FPPs, It will be useful to regulators, manufacturers, suppliers, procurement agencies and other organizations working to increase the supply of quality assured PCT NTD medicinal products if a data-base is available publicly in one location e.g. USP PQM+ website. To ensure this information is widely available and accessible freely to inform a harmonized procurement decision of involved stakeholders, the procurement agencies. PQM+ will develop a publicly available database repository to store and regularly update data. PQM+ will coordinate with WHO and other key stakeholders to ensure information collected and displayed is complementary. Through this database, a dashboard will be developed with graphic visualization of key data representations (see more details under Dashboard Section). Information will be disseminated periodically, as changes occur. In case of shortages of particular products, an email alert will be sent to the list of interested clients, those that subscribe to the site. The database will house important information on quality-assured products which include the WHO prequalified products; the Expert Review Panel (ERP) reviewed products (risk categories 1 and 2); those products that have been approved by SRAs and WHO Listed Authorities (WLA).

The main purpose of this database and dashboard is to assist MRAs, procurement agencies, manufacturers, suppliers, MRAs, relevant programs and initiatives (national and regional) that are interested in collecting necessary information and/or involved in the planning, forecasting of needs, procurement and supply of PCT NTD pharmaceutical products.

A few additional features and platform will be built in the dashboard, these may include: 1) Frequently asked questions and answered to clients on product's generic product manufacturing process, formulation, GMP, quality control, etc.; and 2) Clients may use this additional feature and platform to ask specific technical questions(s) on the above and will be receiving response(s) from PQM+ in a given time.

#### 1.1. Users' Roles

Following are the PCT NTD Dashboard user roles:

#### 1. General Public

This is a role that's available for general public and there is no requirement to get registered or obtain any login credentials. Open access is given to general public to search PCT NTD products as per given parameters.

## 2. Getting Started

#### 2.1. Graphical User Interfaces (GUI)

#### 2.1.1. Get Familiarized with Graphical User Interfaces

After entering the web address for *PCT NTD Dashboard* URL, (<u>https://ntd.pqmplustools.com/</u>) provided by PQM+, the following landing page will be displayed to user:

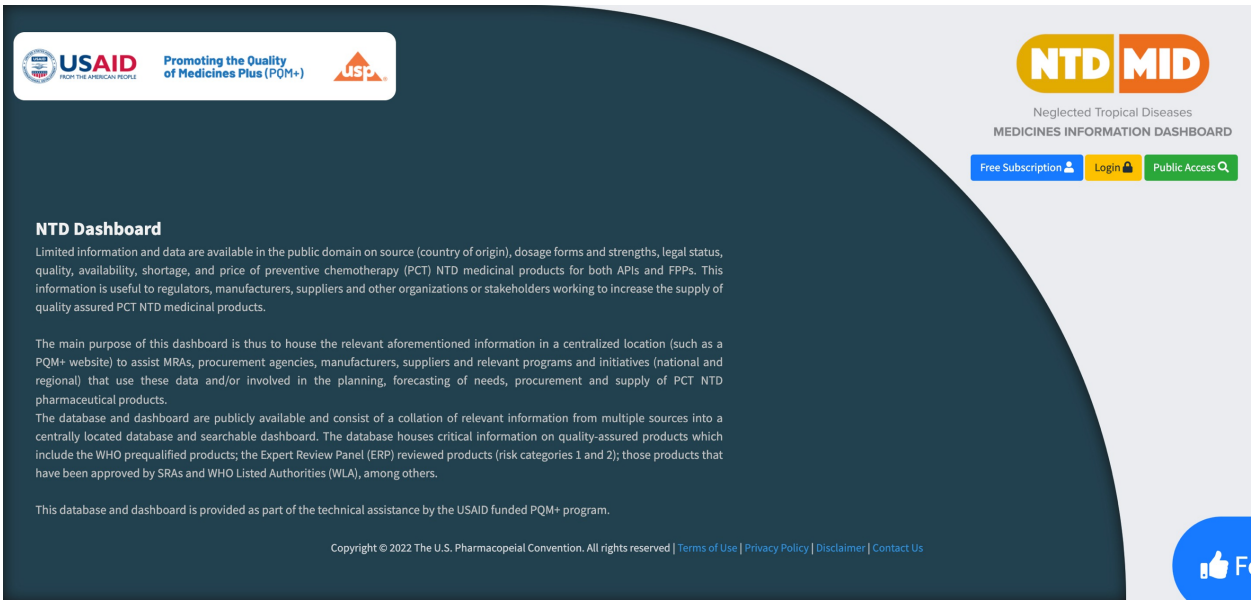

Image – 01 – Landing Page Interface

Following is an image of landing page which is further described as shown below.

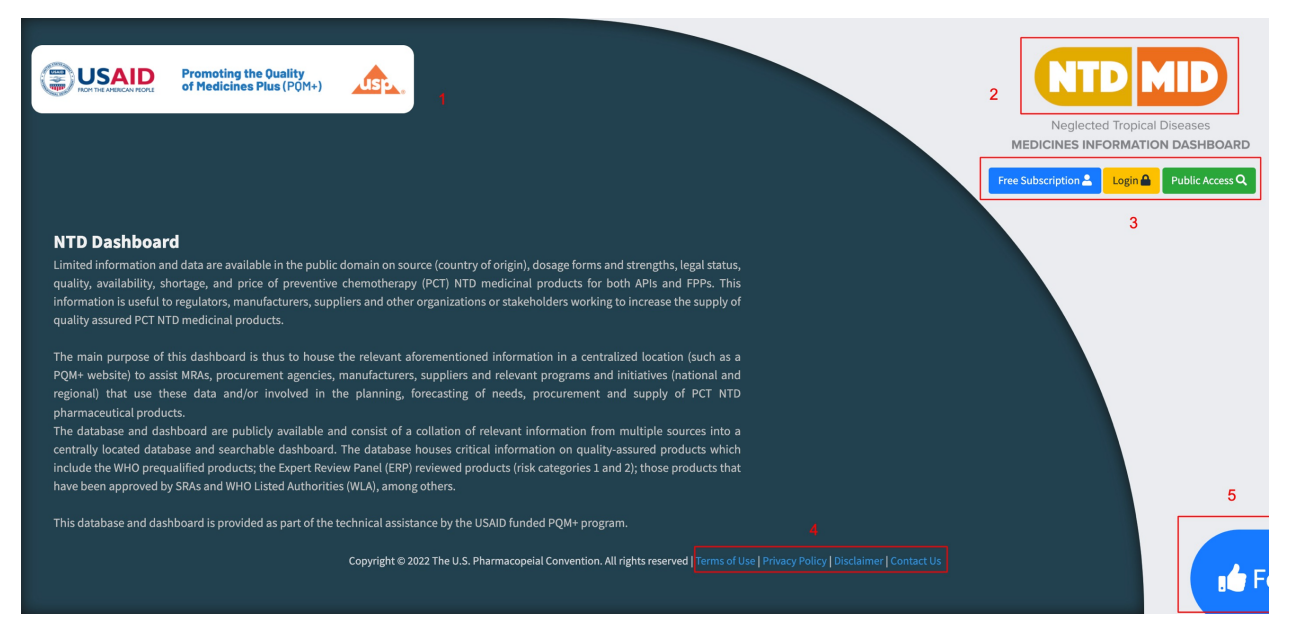

Image – 1.1 – Details of Landing Page – Links indication

Following numbers show the related interfaces:

- 1. Logo of USAID PQM+, USP
- 2. NTD Dashboard Logo
- 3. Links to access NTD Dashboard

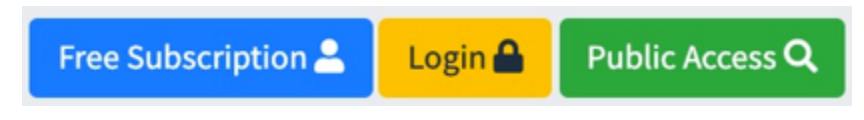

Image – 1.2 – Details of Landing Page – Access Links

- a. Free Subscription
- b. Login as subscribed user
- c. Public Access
- 4. Link to Terms of use, Privacy Policy, Disclaimer and Contact Us

Terms of Use | Privacy Policy | Disclaimer | Contact Us

- Image 1.3 Details of Landing Page Other Links
  - 5. Link to **Feedback** form

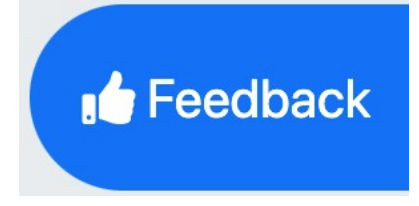

Image – 1.4– Details of Landing Page – Feedback Link

User will click on this link and following feedback form will be displayed:

| Feedback                                                                                                    | × |
|----------------------------------------------------------------------------------------------------|---|
| Thank you for visiting our NTD MID Dashboard, your feedback is important to us for improving the feature,<br>functionality and the information it contains. Please respond to the following questions:<br>What information do you find most useful? | , |
| What information would you recommend to be added in the dashboard?                                                                                                    |   |
| What features/ functionality need improvement?                                                                                                    | 4 |
| We appreciate your feedback.                                                                                                    |   |
| Submit                                                                                                    |   |

#### Image – 1.5 – Details of Landing Page – Feedback Form

User will fill out this form and this feedback form will go to NTD Dashboard Support team.

**Contact Us** form is also available for the NTD Dashboard visitors who can contact NTD Dashboard support team for any query. User will click on the **Contact** Us link and following form will be displayed to user to input the details:

| Contact Us         |                                                           |                                       | × |
|--------------------|-----------------------------------------------------------|---------------------------------------|---|
| * Name             |                                                           | <b>*</b> Email                        |   |
| * Message<br>Valid | ation code:<br>Enter the code abo<br>Can't read the image | ve here :<br>? click here to refresh. |   |
| Submit             |                                                           |                                       |   |

#### Image – 1.6 – Details of Landing Page – Contact Us Form

**Free Subscription:** Hover you mouse on this button and user can see the details of this feature before clicking on this button. Click on this **Free Subscription** button. The following instructions interface is displayed; subscriber needs to read the instructions carefully before proceeding to the subscription form:

×

Instructions for new registration

## Instructions on how to request a new user account for NTD MID database Subscribers can request a NTD MID user account.

To obtain access to NTD MID database:

- 1. Click the "free subscription" button to access the form and complete all requested fields
- 2. Upon completion of your request, you will be notified via e-mail to the address provided in the form
- 3. For any questions or clarifications, please click the "contact us" button on the landing page

USP respects your privacy and takes seriously its responsibilities regarding the privacy and security of your information. Please refer to the bottom of the NTD MID homepage for detailed information on USP privacy policy.

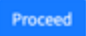

#### Image – 02 – Free Subscription – Instructions Interface

After reading the instructions, click on the **Proceed** button to open the registration form as displayed below:

#### PCT NTD Dashboard-Operations Manual

|                                 | NTD          | MID                     |                        |
|---------------------------------|--------------|-------------------------|------------------------|
|                                 | Register a n | ew account              |                        |
| * Category                      |              |                         |                        |
| Select                          | *            |                         |                        |
| Pre-Qualification Ref. No.      | ERP Ref. No. |                         | SRA / WHO-ML3 Ref. No. |
| * Country                       |              | Addross                 |                        |
| Select Country                  | ~            | Address                 |                        |
| * State / Province              |              | * City                  |                        |
|                                 |              |                         |                        |
| Zip Code                        |              | <b>*</b> First Name     |                        |
|                                 |              |                         |                        |
| Middle Name                     |              | * Last Name             |                        |
|                                 |              |                         |                        |
| * Phone                         |              | * Additional Phon       | 2                      |
|                                 |              |                         |                        |
| Fax No.                         |              | * Additional Email      |                        |
|                                 |              |                         |                        |
| ★ Email (will be used to login) |              |                         |                        |
|                                 |              |                         |                        |
| Remarks                         |              |                         |                        |
|                                 |              |                         |                        |
|                                 |              |                         |                        |
| Validatio                       | on code:     | wn                      |                        |
|                                 | Enter the o  | code above here :       |                        |
|                                 | Can't read t | he image? click here to | refresh.               |
| I agree to the terms            |              |                         | Register               |
| I already have an account       |              |                         |                        |
|                                 |              |                         |                        |
|                                 |              |                         |                        |
|                                 |              |                         |                        |

Image – 03 – New Subscription Form

#### Note: All fields indicated with (\*) in this form are mandatory and subscriber must fill.

This subscription form will go to NTD Super Admin who will review the form and same will approve or disapprove the subscription. On approval, subscriber will get an email with login credentials for the NTD Dashboard.

If user has already subscribed and has valid login credentials from NTD Dashboard Super Admin, then user can click on **I already have an account** and login interface will be displayed as below:

| VERICAN PRORE Promoting the Quality<br>of Medicines Plus (PQM+) |  |
|-----------------------------------------------------------------|--|
| Sign In<br>Email Cassword                                       |  |
| Sign in I forgot my password Neglected Tropical Disease         |  |

#### Image – 04 – Login Interface

Input the valid user Id and password click on **Sign In** button. If user forgets his /her password then, user can use the **I forgot my password** link to reset the password by following the instructions as shown below:

|                        | You forgot your password? Here you can<br>easily retrieve a new password.                          |
|------------------------|----------------------------------------------------------------------------------------------------|
|                        | Email                                                                                              |
|                        | Validation<br>code: Enter the code above here :<br>Can't read the image? click here<br>to refresh. |
|                        | Request new password                                                                               |
|                        |                                                                                                    |
|                        |                                                                                                    |
| Copyright © 2021 The U | J.S. Pharmacopeial Convention. All rights reserved   Terms of Use   Privacy Policy                 |

Image – 05– Login Interface – Reset Password

User has to input validation /security code, the **Validation Code** given at the bottom of the page. If this code is not visible enough to be read, user can click on the Refresh link to generate a new code. Click on **Reset New Password** button.

**Note:** Applicant must be verifiable or known WHO, UNICEF, USFDA or Manufacturer /Supplier. Otherwise, applicant must ensure USP has received an email from an authorized representative

(director level or above) of the respective organization designating applicant as the focal person to be granted access on behalf of the same organization.

After the user account is activated, the applicant user will get an email with auto-generated login credentials.

Enter Login credentials into the Login Interface #2 as indicated in earlier section.

## **3. General Public Core Functions/Features**

Following are core functions/features for General Public role:

#### **3.1. Search PCT NDT Product**

General public user will open the main landing page of PCT NTD Dashboard and from there, user will click on the **Public Access** button as highlighted below:

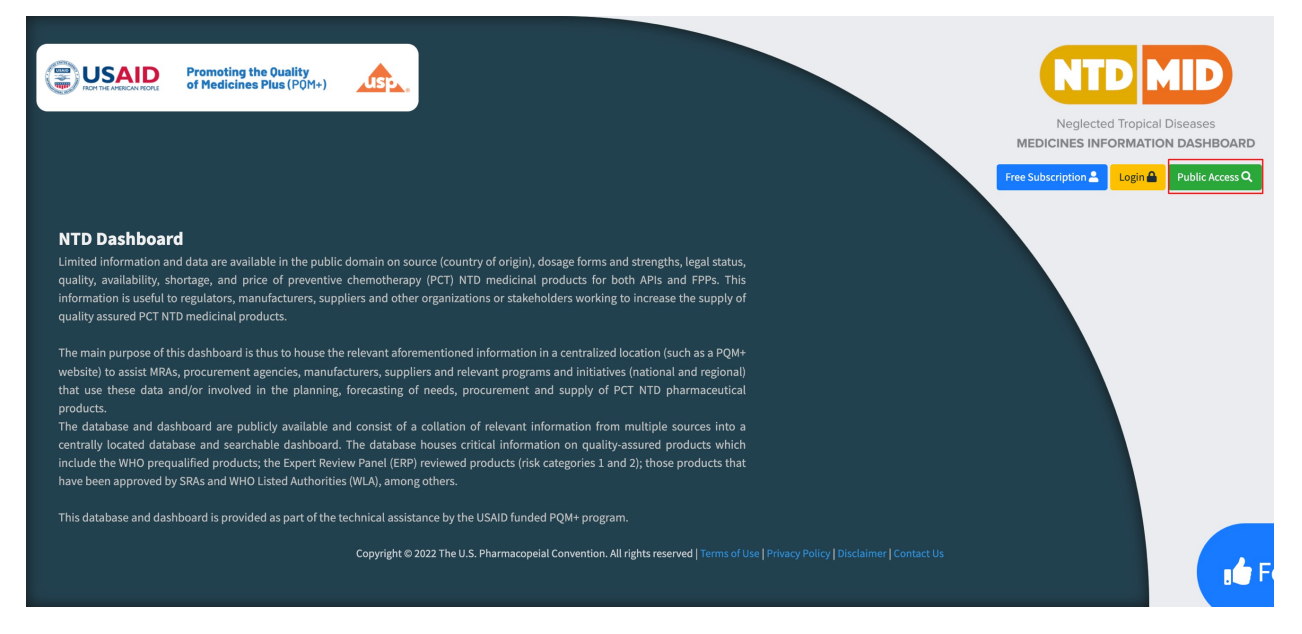

#### Image – 05 – Landing page with Public Access Button highlighted

When user will click on the **Public Access** button, the searching page will be open as shown in the below image:

| NTD                      |                                                    | 0                                                         |
|--------------------------|----------------------------------------------------|-----------------------------------------------------------|
| Q Database Se            | earch                                              | ← Go Baok                                                 |
|                          |                                                    |                                                           |
|                          |                                                    | Last Updated On: 25-Jan-22                                |
| Click on the tabs below  | w for summary information of NTD products or use S | Search fields for more details.                           |
| FPP Global Outlook       | API Global Outlook Expression of Interest C        | Other Resources Product Updates                           |
|                          |                                                    |                                                           |
| Search Type              |                                                    | PCT NTD Products                                          |
| Select                   | ~                                                  | Select PCT NTD Products                                   |
|                          |                                                    | Submit                                                    |
| _                        |                                                    |                                                           |
| _                        |                                                    |                                                           |
|                          |                                                    |                                                           |
|                          |                                                    |                                                           |
|                          |                                                    |                                                           |
|                          |                                                    |                                                           |
|                          |                                                    |                                                           |
| Copyright © 2022 The U.S | S. Pharmacopeial Convention. All rights reserved.  | NTD   Version 3.1.0-rc   Powered By: USP   PQM+ (usp.org) |

#### Image – 06 – Searching page

User can search NTD products details by selecting the following types from the **Search Type** dropdown:

API

FPP

Procurement

#### Manufacturer

In addition to this, if user want to see a specific NTD product, user can select from the **PCT NTD Product** dropdown as shown below:

| Search Type      | PCT NTD Products  |                       |
|------------------|-------------------|-----------------------|
| FPP 🗸            | Albendazole V     |                       |
| Reference No.    | Strength          | Dosage Form           |
|                  |                   | Select Dosage Form *  |
| CAS              | IDMP              | UNII                  |
| Select CAS *     |                   | Select UNII *         |
| NDC              | Applicant Name    | Manufacturer Name     |
| Select NDC *     |                   |                       |
| Drug Master File | API Source        | Legal Status          |
|                  |                   | Select Legal Status * |
| Packaging        | Storage Condition |                       |
|                  |                   |                       |

Image – 06.1 – Searching page - Parameters

Once user selects the **Search Type**, all other relevant parameters are displayed. These are other filtration parameters that can be used to further narrow-down the search against any search type as desired.

Once all required parameters are set, user will press the **Submit** button and relevant out data will be displayed just below the **Submit** button as shown below:

| ITD           |                          |                                                    |             |                   |             |                |            |              |       |                          |                |        |                                                                                                    |                               |                             |                           |                                                                                                    |                          |               |
|---------------|--------------------------|----------------------------------------------------|-------------|-------------------|-------------|----------------|------------|--------------|-------|--------------------------|----------------|--------|----------------------------------------------------------------------------------------------------|-------------------------------|-----------------------------|---------------------------|----------------------------------------------------------------------------------------------------|--------------------------|---------------|
| Select -      |                          |                                                    |             |                   |             | •              | Select PC1 | NTD Products |       |                          |                |        | ~                                                                                                    |                               |                             |                           |                                                                                                    |                          |               |
|               |                          |                                                    |             |                   |             |                |            |              |       |                          |                |        |                                                                                                    |                               |                             |                           |                                                                                                    | Submi                    | it            |
|               |                          |                                                    |             |                   |             |                |            |              |       |                          |                |        |                                                                                                    |                               |                             |                           |                                                                                                    |                          |               |
| Report 0      | Dutput                   |                                                    |             |                   |             |                |            |              |       |                          |                |        |                                                                                                    |                               |                             |                           |                                                                                                    |                          |               |
| Сору          | CSV Exc                  | cel PDF Print                                      | Column visi | ibility 👻         |             |                |            |              |       |                          |                |        |                                                                                                    |                               |                             |                           | Search:                                                                                                    |                          |               |
| <b>S.#</b> ↑↓ | Source ↑↓                | Reference /<br>Certificate /<br>Application<br>No. | Strength ↑↓ | Dosage<br>Form î↓ | INN 11      | CAS ↑↓         | idmp †1    | UNII 11      | NDC 1 | BCS<br>Classification ↑↓ | ATC<br>Code †↓ | DDD 11 | Applicant<br>Name ↑J                                                                                                    | Manufacturer<br>Name î↓       | Manufacturing<br>Country î↓ | Drug<br>Master<br>File ↑↓ | API<br>Source î↓                                                                                                    | Legal<br>Status ↑J       | Pac           |
| 1.            | WHO                      | NT005                                              | 400 mg      | Tablet            | Albendazole | 54965-<br>21-8 |            | F4216019LN   |       |                          |                | 0.4 g  | Cipla Ltd, Cipla<br>House,<br>Peninsula<br>Business Park,<br>Ganpatrao<br>Kadam Marg,<br>Lower Parel,<br>Mumbai,<br>Maharashtra,<br>400 013, India | Cipla Ltd                     | India                       | DMP                       | Cipla Ltd,<br>Plot D-7<br>MIDC<br>Industrial<br>Area,<br>Kurkumbh<br>Village,<br>Taluka-<br>Daund, Pune<br>District,<br>Maharashtra,<br>413Å 802,<br>India |                          | Botti<br>1000 |
| 2.            | Tanzania<br>MDA<br>(ML3) | TAN 07,314<br>P02X IND                             | 400 mg      | Tablets           | Albendazole | 54965-<br>21-8 |            | F4216019LN   |       |                          |                | 0.4 g  | Indoco<br>Remedies<br>Limited                                                                                                    | Indoco<br>Remedies<br>Limited | INDIA                       |                           |                                                                                                    | Tanzania<br>(WHO-<br>WLA |               |

#### Image – 06.2 – Searching page – Result output

On top-left of the output /result table, following data features are available:

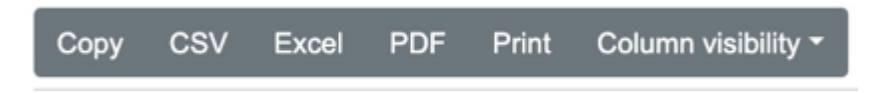

Image – 06.3 – Searching page – Result output

User can have the results in the following manner:

- 1. Export results in **PDF** format
- 2. Export results in **Excel** format
- 3. Export results in **CSV** format
- 4. **Copy** results in Clipboard
- 5. **Print** results on the attached printer

Note: User can also hide /unhide the visibility of columns in the result output table.

Furthermore, there are total 5 tabs on this interface as shown below where user can click and see the summary level information of each PCT NTD product:

| NTD                          |                                                                |                                                           |
|------------------------------|----------------------------------------------------------------|-----------------------------------------------------------|
| Q Database Sear              | rch                                                            | ← Go Back                                                 |
|                              |                                                                |                                                           |
| Click on the tabs below for  | summary information of NTO products or use Search fields for a | Last Updated On: 25-Jan-22                                |
| ERB Clobal Outlook           | ADI Clobal Outlook Expression of Interset Other Resources      | ne urelailis.                                             |
| PPP Global Obliook           |                                                                | r oude quales                                             |
| Search Type                  |                                                                | PCT NTD Products                                          |
| Select                       | ~                                                              | Select PCT NTD Products                                   |
|                              |                                                                | Submit                                                    |
|                              |                                                                |                                                           |
|                              |                                                                |                                                           |
|                              |                                                                |                                                           |
|                              |                                                                |                                                           |
|                              |                                                                |                                                           |
|                              |                                                                |                                                           |
|                              |                                                                |                                                           |
|                              |                                                                |                                                           |
| Copyright © 2022 The U.S. Ph | armacopeial Convention. All rights reserved.                   | NTD   Version 3.1.0-rc   Powered By: USP   PQM+ (usp.org) |

Image – 06.3 – Searching page – More Searchable Tabs FPP Global Outlook of PCT NTD Products Tab

| NTD                                                                    | 0                                      |                                              |                                             |                         |             |                                                           |
|------------------------------------------------------------------------|----------------------------------------|----------------------------------------------|---------------------------------------------|-------------------------|-------------|-----------------------------------------------------------|
| Q Database Search                                                      |                                        |                                              |                                             |                         |             | ← Go Back                                                 |
|                                                                        |                                        |                                              |                                             |                         |             | Last Unitated On: 31-Dec-2022                             |
| Click on the tabs below for summary information of NTD products of     | or use Search fields for more details. |                                              |                                             |                         |             | Last optimer on a super-zezz                              |
| FPP Global Cutlook API Global Cutlook Expression of Interes            | st Other Resources Product Updates     |                                              |                                             |                         |             |                                                           |
| Column Visibility                                                      | PCT NTD Product                        | PQ / ERP Approved                            | Products Approved (ML3, ML4, SRA or<br>WLA) | Available Manufacturers | In Shortage |                                                           |
|                                                                        | Albendazole                            | 8                                            | 62                                          | 3                       | No          |                                                           |
|                                                                        | Mebendazole                            | 3                                            | 45                                          | 9                       | No          |                                                           |
|                                                                        | Ivermectin                             | 8                                            | 32                                          | 2                       | No          |                                                           |
|                                                                        | Praziquantel                           | 4                                            | 14                                          | 8                       | No          |                                                           |
|                                                                        | Diethylcarbamazine                     | 1                                            | 1                                           | 1                       | No          |                                                           |
|                                                                        | Tetracycline eye ointment              | 0                                            | 1                                           | 0                       | No          |                                                           |
|                                                                        | Azithromycin                           | 27                                           | 224                                         | 32                      | No          |                                                           |
| Search Type<br>Select                                                  |                                        | PCT NTD Products     Select PCT NTD Products |                                             | ~                       |             |                                                           |
|                                                                        |                                        |                                              |                                             |                         |             | Submit                                                    |
|                                                                        |                                        |                                              |                                             |                         |             |                                                           |
|                                                                        |                                        |                                              |                                             |                         |             |                                                           |
| Copyright © 2023 The U.S. Pharmacopelal Convention. All rights reserve | ed.                                    |                                              |                                             |                         |             | NTD   Version 3.1.0-rc   Powered By: USP   PQM+ (usp.org) |

Image – 06.4 – Searching page – FPP Global Outlook Summary View

Note: User can hover the mouse on each column of the table to view the description of each column as shown below:

| NTD                                                            | 0                                        |                                                                             |                                                                              |                         |             |                              |
|----------------------------------------------------------------|------------------------------------------|-----------------------------------------------------------------------------|------------------------------------------------------------------------------|-------------------------|-------------|------------------------------|
| Q Database Search                                              |                                          |                                                                             |                                                                              |                         |             | ← Go Bao                     |
|                                                                |                                          |                                                                             |                                                                              |                         |             | Last Updated On: 31-Dec-2022 |
| Click on the tabs below for summary information of NTD product | s or use Search fields for more details. |                                                                             |                                                                              |                         |             |                              |
| FPP Global Outlook API Global Outlook Expression of Inte       | rest Other Resources Product Updates     |                                                                             |                                                                              |                         |             |                              |
| Column Visibility                                              | PCT NTD Product                          | PQ / ERP Approved                                                           | Products Approved (ML3, ML4, SRA or WLA)                                     | Available Manufacturers | In Shortage |                              |
|                                                                | Albendazole                              | Number of specific pro<br>a standardized evaluat<br>prequalification status | oducts that went through<br>tion and attained WHO<br>/ Interim expert review | 3                       | No          |                              |
|                                                                | Mebendazole                              | panel approved produc<br>and categorized accor<br>purpose                   | ct based on quality risk<br>dingly for procurement                           | 9                       | No          |                              |
|                                                                | Ivermectin                               | 8                                                                           | 32                                                                           | 2                       | No          |                              |
|                                                                | Praziquantel                             | 4                                                                           | 14                                                                           | 8                       | No          |                              |
|                                                                | Diethylcarbamazine                       | 1                                                                           | 1                                                                            | 1                       | No          |                              |
|                                                                | Tetracycline eye ointment                | 0                                                                           | 1                                                                            | 0                       | No          |                              |
| (                                                              | Azithromycin                             | 27                                                                          | 224                                                                          | 32                      | No          |                              |
| Search Type                                                    |                                          | PCT NTD Products                                                            |                                                                              |                         |             |                              |
| Select                                                         |                                          | Select PCT NTD Products                                                     |                                                                              | ~                       |             |                              |
|                                                                |                                          |                                                                             |                                                                              |                         |             | Submit                       |
|                                                                |                                          |                                                                             |                                                                              |                         |             |                              |

Image – 06.5 – Searching page – FPP Global Outlook Summary View – Mouse-hover view

User can also set columns' visibility by hovering the mouse on **Column Visibility** and then by selecting /unselecting the column names as appropriate.

#### API Global Outlook of PCT NTD Products Tab

| NTD                                                                                                    | 0                                 |              |             |  |  |  |  |  |
|----------------------------------------------------------------------------------------------------|-----------------------------------|--------------|-------------|--|--|--|--|--|
| Q Database Search                                                                                                    |                                   |              | ← Go Back   |  |  |  |  |  |
|                                                                                                    |                                   |              |             |  |  |  |  |  |
| Last Updated On: 25-Jan-22<br>Click on the tabs below for summary information of NTD products or use Search fields for more details. |                                   |              |             |  |  |  |  |  |
| FPP Global Outlook API Global Outlook Expression of Interes                                                                          | t Other Resources Product Updates |              |             |  |  |  |  |  |
|                                                                                                    | Available Manufacturers           | API Approved | In Shortage |  |  |  |  |  |
| Albendazole                                                                                                    | 7                                 | 7            | No          |  |  |  |  |  |
| Mebendazole                                                                                                    | 7                                 | 8            | No          |  |  |  |  |  |
| Ivermectin                                                                                                    | 7                                 | 7            | No          |  |  |  |  |  |
| Praziquantel                                                                                                    | 18                                | 21           | No          |  |  |  |  |  |
| Diethylcarbamazine                                                                                                    | 0                                 | 0            | No          |  |  |  |  |  |
| Tetracycline eye ointment                                                                                                    | 0                                 | 0            | No          |  |  |  |  |  |
| Azithromycin                                                                                                    | 1                                 | 1            | No          |  |  |  |  |  |
| Search Type                                                                                                    | PCT NTD Products                  | ~            |             |  |  |  |  |  |
|                                                                                                    |                                   |              |             |  |  |  |  |  |
|                                                                                                    |                                   |              | Submit      |  |  |  |  |  |
|                                                                                                    |                                   |              |             |  |  |  |  |  |
| pyright © 2022 The U.S. Pharmacopeial Convention. All rights reserved. NTD   Version 3.1.0-rc   Powered By: USP   POM+ (usp.org)     |                                   |              |             |  |  |  |  |  |

#### Image – 06.6 – Searching page – API Global Outlook Summary View

#### Expression of Interest Tab

| NTD                                                                                                    |                                                     |
|----------------------------------------------------------------------------------------------------|-----------------------------------------------------|
| Q Database Search                                                                                                    | ← Go Back                                           |
|                                                                                                    |                                                     |
| Click on the table below for summary information of NTD products or use Search fields for more details                                                                                                    | Last Updated On: 25-Jan-22                          |
| one on the second of the second of the product of the product of t |                                                     |
|                                                                                                    |                                                     |
| WHO Expression of Interest                                                                                                    |                                                     |
|                                                                                                    |                                                     |
|                                                                                                    |                                                     |
|                                                                                                    |                                                     |
|                                                                                                    |                                                     |
|                                                                                                    |                                                     |
|                                                                                                    |                                                     |
|                                                                                                    |                                                     |
|                                                                                                    |                                                     |
|                                                                                                    |                                                     |
|                                                                                                    | NTD 1 Version 2.4.0 m 1 Designed Des 100 Dester and |

#### Image – 06.7 – Expression of Interest

#### Other Resources Tab

| NTD                                                                                                    |                                             |
|----------------------------------------------------------------------------------------------------|---------------------------------------------|
| Q Database Search                                                                                                    | ← Go Back                                   |
|                                                                                                    |                                             |
| Click on the table below for summary information of NTD products or use Search fields for more details.                         | Last Updated On: 31-Dec-2022                |
| 7PP Global Outork API Global Outork Expression of Interest Other Resources Introduct Lipbases                                   |                                             |
| WHO POLINLINS LIE DA Bootese Lat Lah WHO AND Populate 2011-2020                                                                 |                                             |
| Product Information Second EEPEN L Departed Secold Protect M Effective Control MTDe MTDefeer, Secold Chain Information, Destein |                                             |
| UNCEE Supply Catalogue In: MD Medicines 0:855 Eligible Executiv Medicines List                                                  |                                             |
|                                                                                                    |                                             |
|                                                                                                    |                                             |
|                                                                                                    |                                             |
|                                                                                                    |                                             |
|                                                                                                    |                                             |
|                                                                                                    |                                             |
|                                                                                                    |                                             |
|                                                                                                    |                                             |
|                                                                                                    |                                             |
|                                                                                                    |                                             |
|                                                                                                    |                                             |
|                                                                                                    |                                             |
|                                                                                                    |                                             |
| Concreted 5 2021 Text 15 Demonstrate Al notice research                                                                         | 3.1 Out   Prevent By: USP   POM+ (usp. org) |

#### Image – 06.8 – Other Resources

#### Product Updates Tab

| Q Database Search                                                                                                    |
|----------------------------------------------------------------------------------------------------|
|                                                                                                    |
| Last Updated On: 25-Jan-22                                                                                                    |
| Click on the tabs below for summary information of NTD products or use Search fields for more details.                             |
| FPP Global Outlook API Global Outlook Expression of Interest Other Resources Product Updates                                       |
| Product Update                                                                                                    |
| Copy CSV Excel PDF Print Column visibility* Search:                                                                                |
| S# 1 Date of Update 1 Product Name 1 Product Update 1                                                                              |
| 1.     2021-11-10     Albendazole     Something new has popped up here.                                                            |
| Showing 1 to 1 of 1 entries 1 Next                                                                                                 |
|                                                                                                    |
|                                                                                                    |
|                                                                                                    |
|                                                                                                    |
|                                                                                                    |
|                                                                                                    |
| Copyright © 2022 The U.S. Pharmacopeial Convention. All rights reserved. NTD   Version 3.1.0-rc   Powered By: USP   POM+ (usp.org) |

Image – 06.9 – Product Updates

| NTD                                                                                                    |                | 0                    |                |                                      |               |                                                                                                |  |  |  |
|----------------------------------------------------------------------------------------------------|----------------|----------------------|----------------|--------------------------------------|---------------|------------------------------------------------------------------------------------------------|--|--|--|
| Search Type     PCT NTD Products       Select     Select PCT NTD Products                                                         |                |                      |                |                                      |               |                                                                                                |  |  |  |
|                                                                                                    |                |                      |                |                                      |               | Submit                                                                                         |  |  |  |
|                                                                                                    |                |                      |                |                                      |               |                                                                                                |  |  |  |
| Report Output                                                                                                    | Report Output  |                      |                |                                      |               |                                                                                                |  |  |  |
| Reference                                                                                                    |                | BCS                  | ATC            | Manufacturer                         | Manufacturing |                                                                                                |  |  |  |
| S.# î↓ No. î↓ INN î↓ CAS î                                                                                                    | ↓ IDMP ↑↓ UNII | 1↓ Classification 1↓ | Code ↑↓ DDD ↑↓ | Name ↑↓                              | Country ↑↓    | APIMF Version No.                                                                              |  |  |  |
| 1. WHOAPI-243 Praziquantel 55268-<br>74-1                                                                                         | 6490C9U4       | 157                  | P02BA01 3      | Solara Active Pharma<br>Sciences Ltd | India         | Solara/WHO/Praziquantel/OP/001/November 2018 &<br>Solara/WHO/Praziquantel/RP/001/November 2018 |  |  |  |
| Showing 1 to 1 of 1 entries                                                                                                    |                |                      |                |                                      |               |                                                                                                |  |  |  |
| pyright © 2021 The U.S. Pharmacopeial Convention. All rights reserved. NTD   Version 3.1.0-rc   Powered By: USP   PQM+ (usp. org) |                |                      |                |                                      |               |                                                                                                |  |  |  |

#### Image – 10 – Result Sorting and Filtering

In the above image, user can click on the name of each column to sort the records in ascending order based on that particular column. If user will click on the same column again, same column contents will be sorted out in descending order. Means column name is a toggle object for Ascending and Descending order of the table data.

Now if users want to display the data of the table based on data filtration, user can input the keyword under the column name of each column of the table as shown in the above image.

### 7. General Instructions

Please consider the following general instructions for the optimum utilization of the PCT NTD Dashboard:

- 1. For best look and feel of the PCT NTD Dashboard, please use the following latest web browsers:
  - a. Google Chrome
  - b. Microsoft Edge
  - c. Firefox Mozilla
  - d. Safari
  - e. Opera

## 8. Support

For any technical support related to **PCT NTD Dashboard** user can contact the under-signed: PQM+

Call:1-800-227-8772, +1-301-881-0666, or 00-800-4875-5555 Email: pqm@usp.org